## e-F@mily

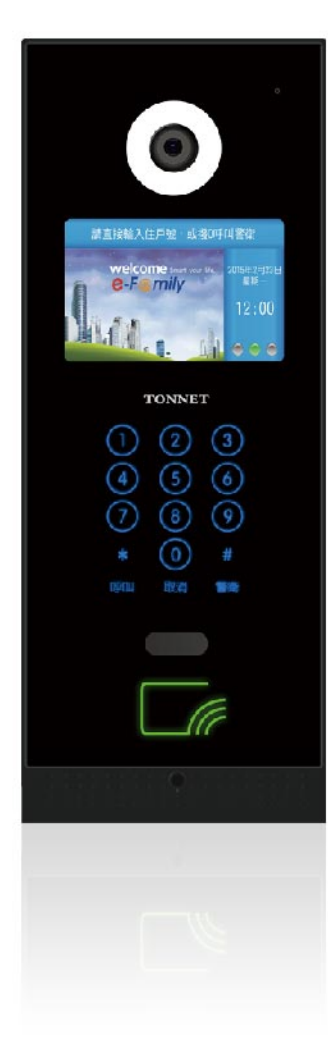

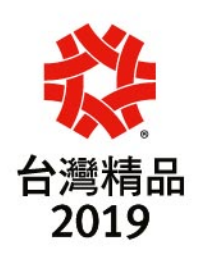

# TVI3848 4.3吋大門口機說明書

編 寫 日 期:107年10月8日 文件發行單位:營業三課 文 件 版 本:V1.0

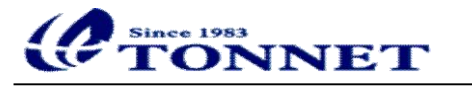

## 目錄

| 產品介紹              | ··2                                                                                                    |
|-------------------|----------------------------------------------------------------------------------------------------|
| 1.1 4.3 吋大門口機產品外觀 | •2                                                                                                    |
| 1.2 功能特色          | ••3                                                                                                    |
| 1.3 產品功能          | 3                                                                                                    |
| 1.4 硬體規格          | ••4                                                                                                    |
|                   |                                                                                                    |
| 功能說明              | ··5                                                                                                    |
| 2.1 主畫面           | ·•5                                                                                                    |
| 2.2 呼叫管理室         | ··5                                                                                                    |
| 2.3 呼叫住戶          | ••6                                                                                                    |
|                   | ~                                                                                                    |
|                   | 產品介紹<br>1.1 4.3 吋大門口機產品外觀<br>1.2 功能特色<br>1.3 產品功能<br>1.4 硬體規格<br>功能說明<br>2.1 主畫面<br>2.2 呼叫管理室<br>2.3 呼叫住戶 |

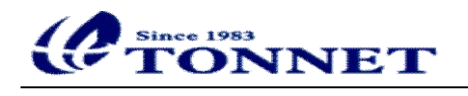

一、產品介紹

### 1.14.3吋大門口機產品外觀

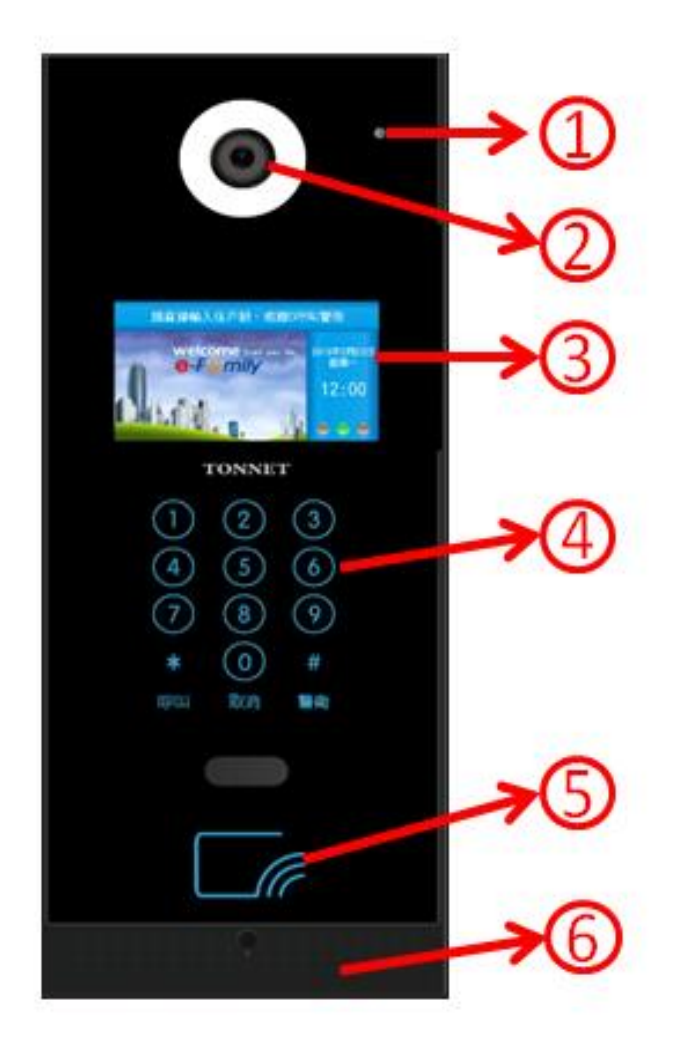

說明:① 高感度麥克風

- 2 攝影鏡頭
- ③ 4.3 寸 TFT 液晶螢幕
- ④觸控式按鍵區
- ⑤ IC 卡感應區
- ⑥立體聲喇叭

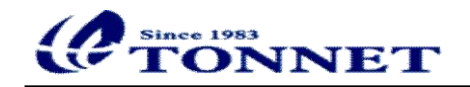

1.2 功能特色:

- 採用黑色玻璃鏡面面板,彰顯高貴穩重。
- 4.3 寸液晶顯示螢幕,盡顯豪華、大方。
- 支援多媒體廣告輪播業務,多樣互動、提升形象。
- 觸控式按鍵,精準靈敏,使用方便。
- 數位彩色攝影鏡頭,圖像穩定、清晰。
- 全雙工語音對講, 媲美普通電話對講效果。
- 採用低功耗技術,省電、可靠、系統壽命長。
- LINUX 平台架構,系統精簡、穩定。
- 標準乙太網路介面,全數位設計,適合未來數位化、網路化需求。
- 提供遠端系統更新服務,售後維護簡單、便捷。
- 支援多種擴充介面,擴充方便。
- PCB 標準化設計,品質穩定可靠。

#### 1.3 產品功能

- 住戶呼叫: 輸入住戶號碼, 可與室內機進行影音對講功能。
- 呼叫管理中心:可進行與管理中心的影音對講功能。
- 多重開鎖模式:可任選對講開鎖、密碼開鎖、刷卡開鎖等多種開鎖模式。
- 訪客影音留言:門口機在呼叫時提供影音留言功能。
- 影像監控:可接受室内機、管理中心的影像監控。
- 資訊服務:支援社區 LOGO 以及滾動式的圖文資訊通告。
- VOD 服務:支援社區 VOD 廣告輪播服務。
- 系統設置:可透過顯示介面,設置門口機的相關設定參數

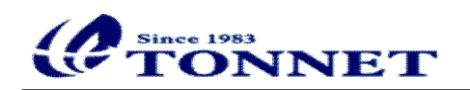

1.4 硬體規格

| 工作電壓        | DC12V 2A                |
|-------------|-------------------------|
| 產品尺寸        | 360*146*40mm            |
| 外觀材質        | 玻璃鏡面                    |
| 影像鏡頭        | 高解彩色                    |
| 補光方式        | 白光LED                   |
| 傳輸速度        | 10M/100M                |
| 通訊介面        | RJ-45                   |
| 安裝方式        | 嵌入式                     |
| Mifare感應卡登入 | 32000                   |
| 工作溫度        | -10 °C ~+ 50 °C         |
| 環境濕度        | 10% ~ 95%               |
| 預埋盒         | 專用型(尺寸:高345*寬138*厚70mm) |

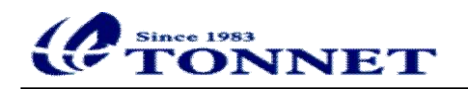

二、功能說明

2.1主頁面

啟動大門口機後,出現以下畫面,在訪客無輸入或操作時,60秒後會自動 進入螢幕休眠狀態及關閉螢幕;當螢幕休眠時,請直接點擊任何按鍵,即可 點亮螢幕。

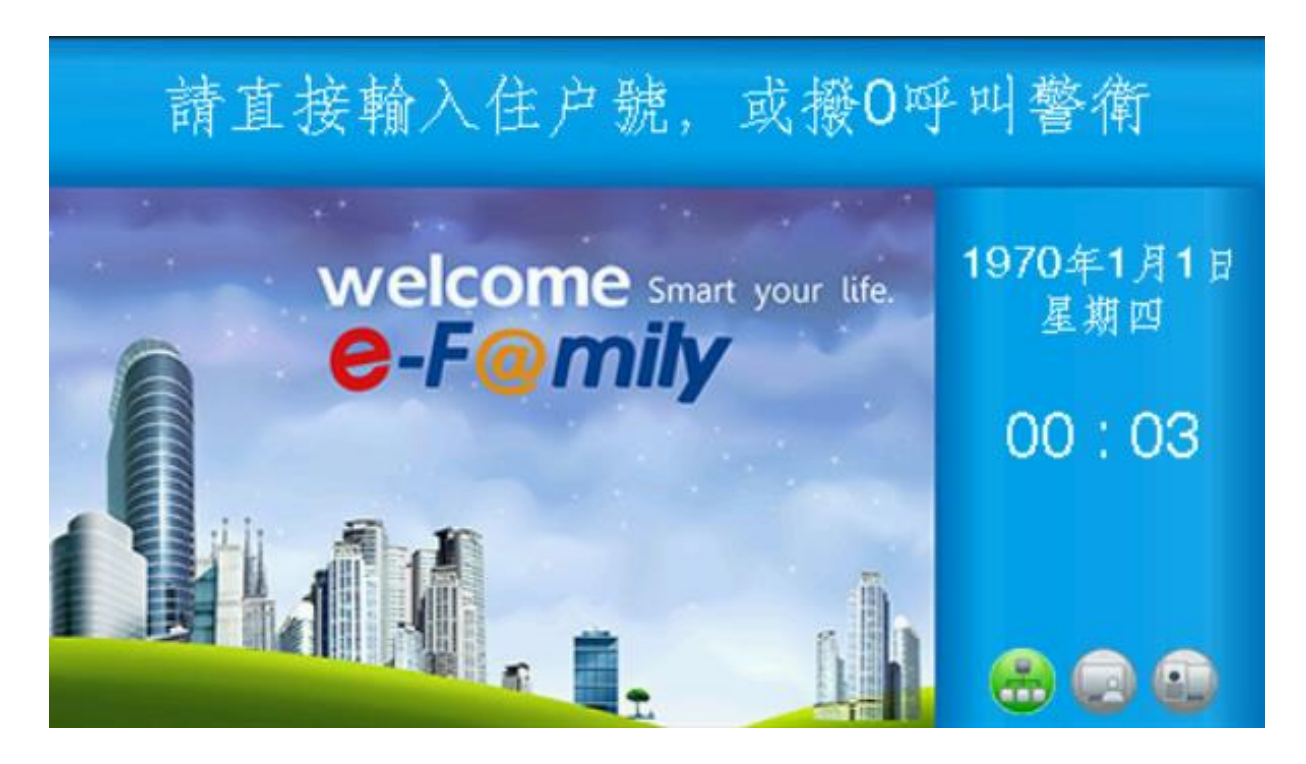

2.2呼叫管理室

請直接按下玻璃面板的"警衛"按鍵或是在輸入畫面按下"0"後,再 按"呼叫"鍵,即可撥出至警衛。輸入畫面按下"0"後等待3秒後,即可 撥出至警衛。

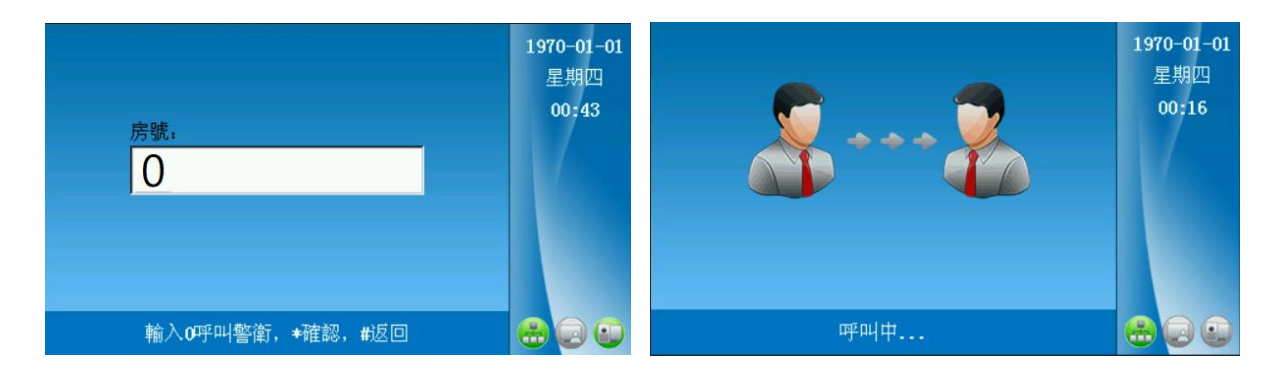

5

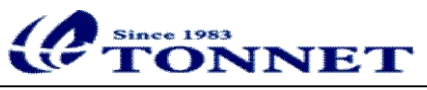

#### 2.3呼叫住戶

請在輸入畫面下輸入住戶編號號碼,按"呼叫"鍵,即可撥號給住戶; 或是輸入住戶編號號碼等待3秒後,將會自行撥出!

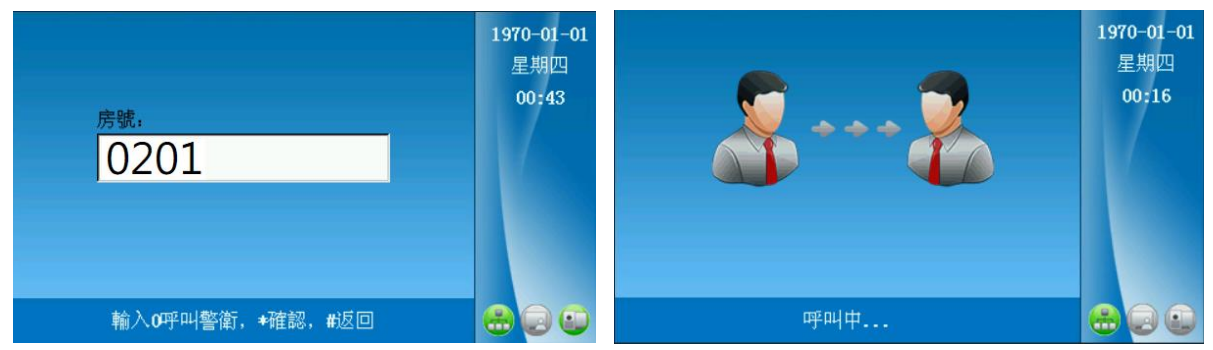

在通話狀態下,可調整音量大小,按數字鍵1為減音量、按數字鍵3為加音量。

三、系統設定

3.1進入系統設定頁面(第一頁)

請在輸入畫面下,按下按鍵#\*,再輸入預設密碼"000000",進入系統設定頁面。

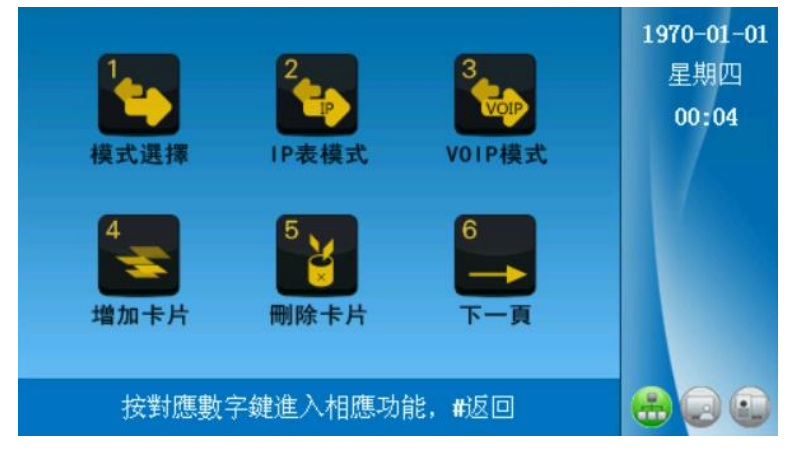

3.1.1模式選擇:於系統設定頁面,按數字鍵"1"進入

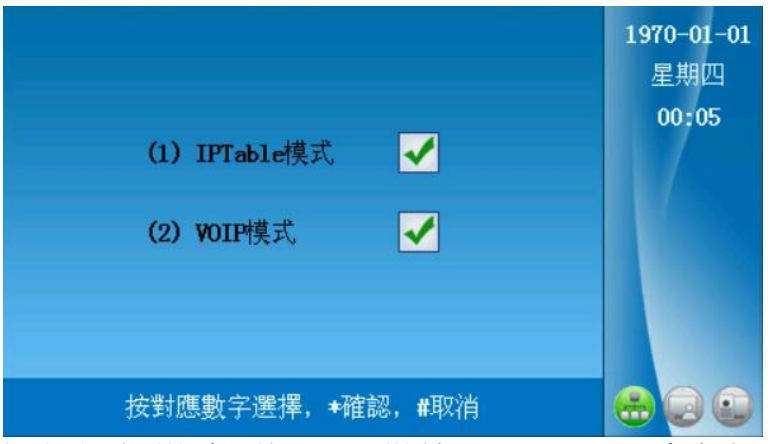

選擇設備模式屬性:(1)僅使用IPT。able房號表(2)支援手機APP功能所使用

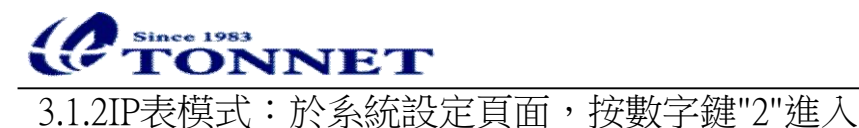

本機號碼: 07 \*編輯, #返回

設備出貨時,已匯入該社區的IPTable表,故只需輸入本機號碼即可。

3.1.3VOIP模式:於系統設定頁面,按數字鍵"3"進入

| 1 賬號設定        | 2 網路設定 3 STUN   | <b>1970-01-01</b><br>星期四 |
|---------------|-----------------|--------------------------|
| 賬號:           | 06              | 00:46                    |
| 密碼:           | 1234            |                          |
| SIPSERVER IP: | 192.168.250.002 |                          |
| SIPSERVER 埠號. | 5060            |                          |
|               |                 |                          |
| 按對應數字         | ₽選擇,★編輯,#返回     |                          |

設備出貨時,已依社區需求已設定好帳號、網路與STUN。

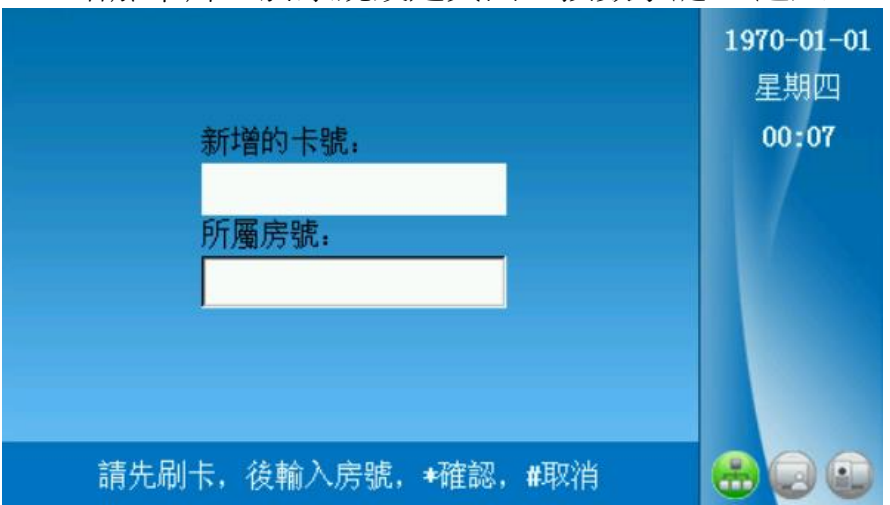

3.1.4增加卡片:於系統設定頁面,按數字鍵"4"進入

刷卡後即會出現一組卡號,請直接輸入住戶房號後,輸入完成後請按"\*" 確認,螢幕下方會顯示"添加卡片成功!"。

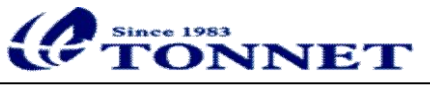

3.1.5刪除卡片:於系統設定頁面,按數字鍵"5"進入

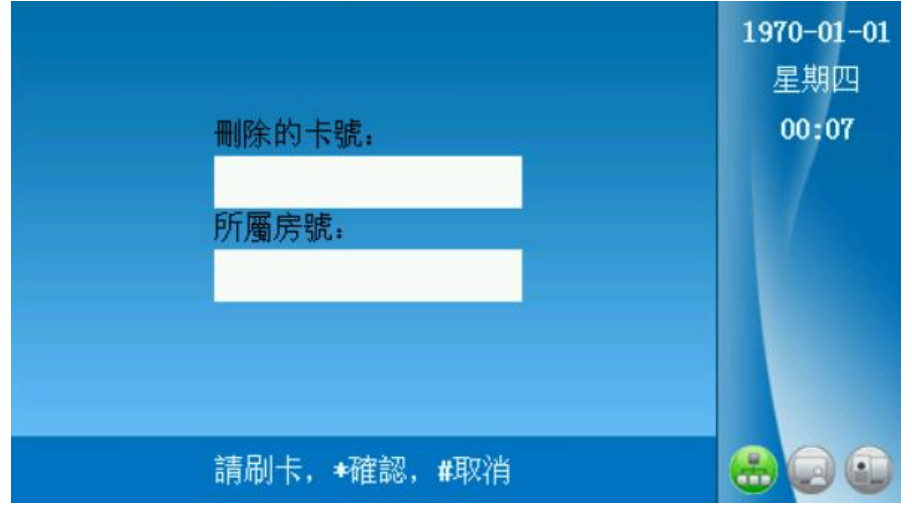

刷卡後即會出現先前增加一組卡號與房號,請按"\*"後即可刪除卡片, 螢幕下方會顯示"刪除卡片成功!"。

- 3.1.0
   9.1.0
   9.1.0
   10.1
   10.1
   10.1
   10.1
   10.1
   10.1
   10.1
   10.1
   10.1
   10.1
   10.1
   10.1
   10.1
   10.1
   10.1
   10.1
   10.1
   10.1
   10.1
   10.1
   10.1
   10.1
   10.1
   10.1
   10.1
   10.1
   10.1
   10.1
   10.1
   10.1
   10.1
   10.1
   10.1
   10.1
   10.1
   10.1
   10.1
   10.1
   10.1
   10.1
   10.1
   10.1
   10.1
   10.1
   10.1
   10.1
   10.1
   10.1
   10.1
   10.1
   10.1
   10.1
   10.1
   10.1
   10.1
   10.1
   10.1
   10.1
   10.1
   10.1
   10.1
   10.1
   10.1
   10.1
   10.1
   10.1
   10.1
   10.1
   10.1
   10.1
   10.1
   10.1
   10.1
   10.1
   10.1
   10.1
   10.1
   10.1
   10.1
   10.1
   10.1
   10.1
   10.1
   10.1
   10.1
   10.1
   10.1
   10.1
   10.1
   10.1
   10.1
   10.1
   10.1
   10.1
   10.1
   10.1
   10.1
   10.1
- 3.1.6下一頁:於系統設定頁面,按數字鍵"6"進入第二頁

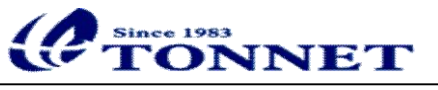

3.2進入系統設定頁面(第二頁)

3.2.1上一頁:於系統設定頁面,按數字鍵"1"進入第一頁

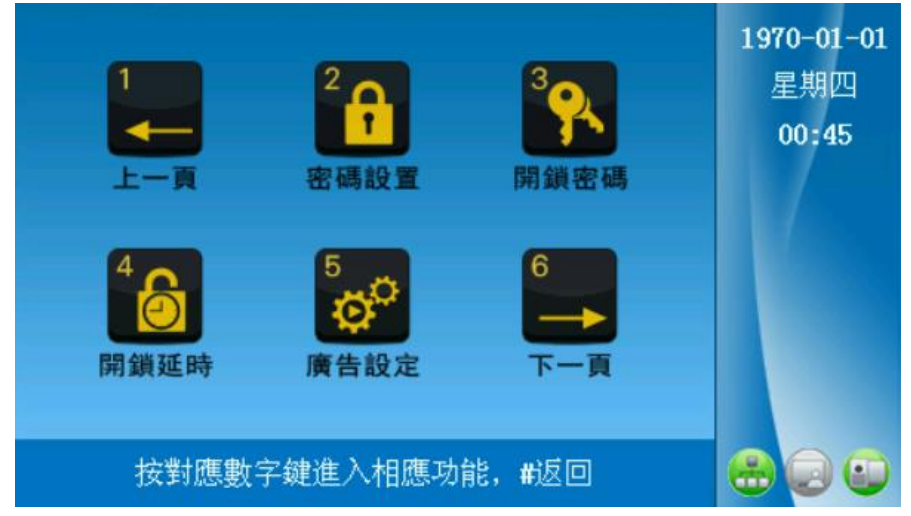

3.2.2密碼設置:於系統設定頁面,按數字鍵"2"進入

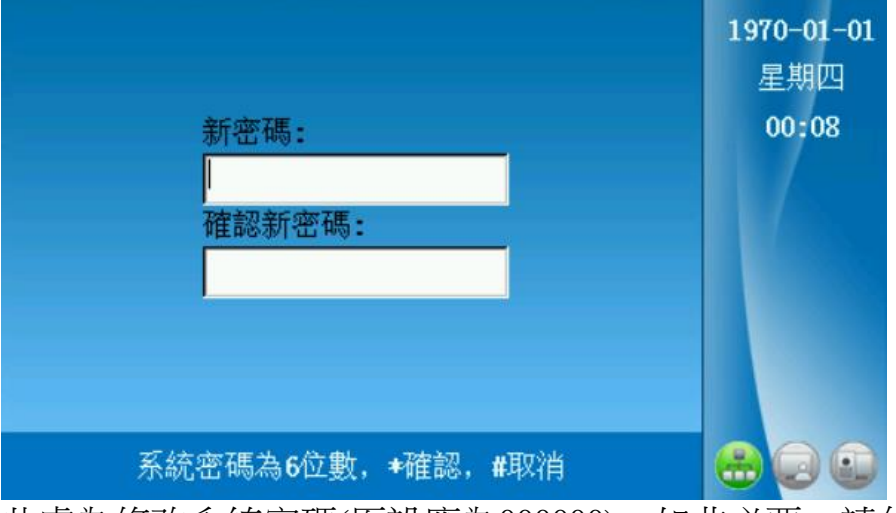

此處為修改系統密碼(原設應為000000),如非必要,請勿修改!

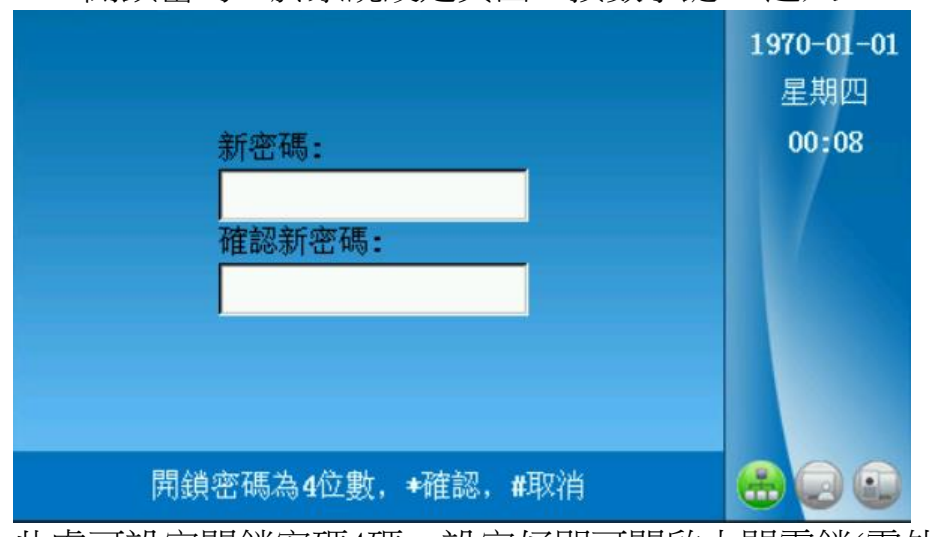

3.2.3開鎖密碼:於系統設定頁面,按數字鍵"3"進入

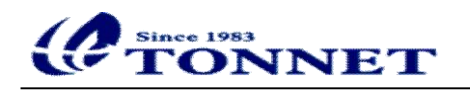

| 開鎖延時時間:<br>3<br>門狀態检測時間:<br>3 | 1970-01-01<br>星期四<br>00:49 |
|-------------------------------|----------------------------|
| <b>★</b> 编輯, <b>#</b> 返回      |                            |

3.2.4開鎖延時:於系統設定頁面,按數字鍵"4"進入

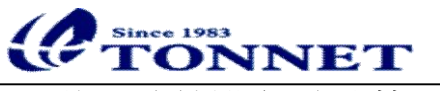

3.3進入系統設定頁面(第三頁)

- 1
   2
   3
   1970-01-01

   上一頁
   2
   6
   0:45

   資源密碼
   5
   6
   0:45

   日
   5
   5
   5

   資産時間
   5
   5
   5

   安封應數字鍵進入相應功能, #返回
   6
   6
- 3.3.1上一頁:於系統設定頁面,按數字鍵"1"進入第二頁

3.3.2脅迫密碼:於系統設定頁面,按數字鍵"2"進入

|                    | <b>1970-01-01</b><br>星期四 |
|--------------------|--------------------------|
| 新密碼:               | 00:09                    |
|                    |                          |
|                    |                          |
|                    |                          |
|                    |                          |
| 脅迫密碼為4位數, ★確認, #取消 |                          |

輸入脅迫密碼4位數(直接輸入兩次),輸入完成後按"\*"確認。當按下脅迫 密碼開門時,會將警報通知至管理中心或警衛!

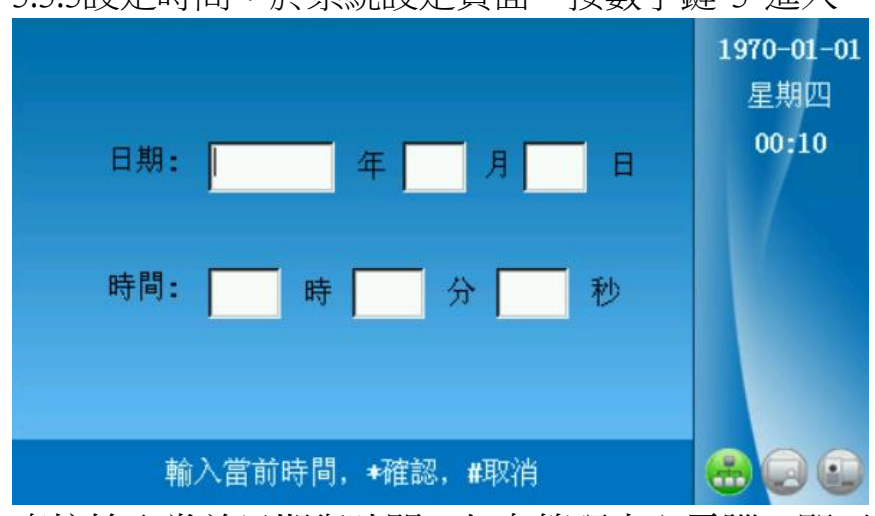

3.3.3設定時間:於系統設定頁面,按數字鍵"3"進入

直接輸入當前日期與時間,如有管理中心電腦,即可自動更新日期與時間!

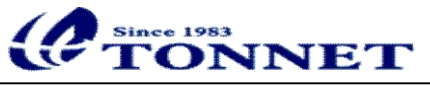

3.3.4音量調整:於系統設定頁面,按數字鍵"4"進入

|                  | <b>1970-01-01</b><br>星期四 |
|------------------|--------------------------|
| 通話音量:            | 00:11                    |
| 1 3              |                          |
| 鈴聲音量:            |                          |
| 4 6              |                          |
|                  |                          |
|                  |                          |
| 按對應鍵調節音量,★確認,#取消 |                          |

可於本處調整講話音量(按數字鍵"1"調小、按數字鍵"3"調大)與鈴聲音量(按 數字鍵"4"調小、按數字鍵"6"調大)。

3.3.5螢保時間:於系統設定頁面,按數字鍵"5"進入

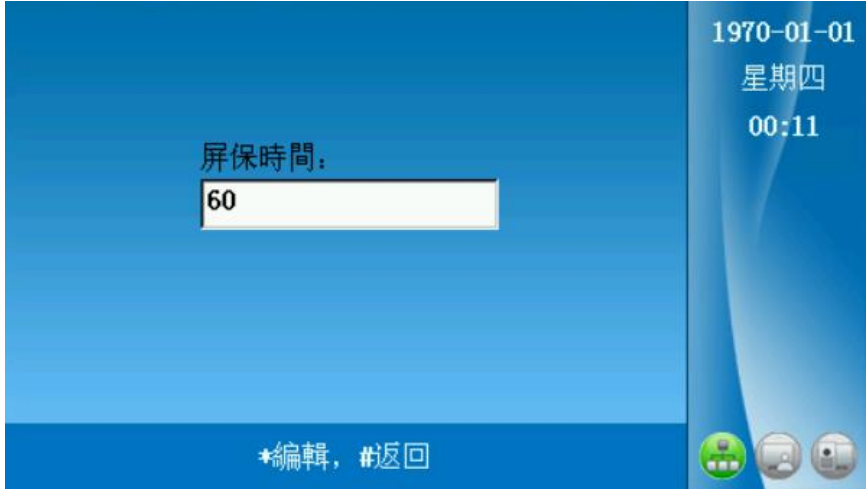

當無人操作時,超過以上所設定的時間後,即可進入黑屏保護螢幕!

3.3.6下一頁:於系統設定頁面,按數字鍵"6"進入第四頁

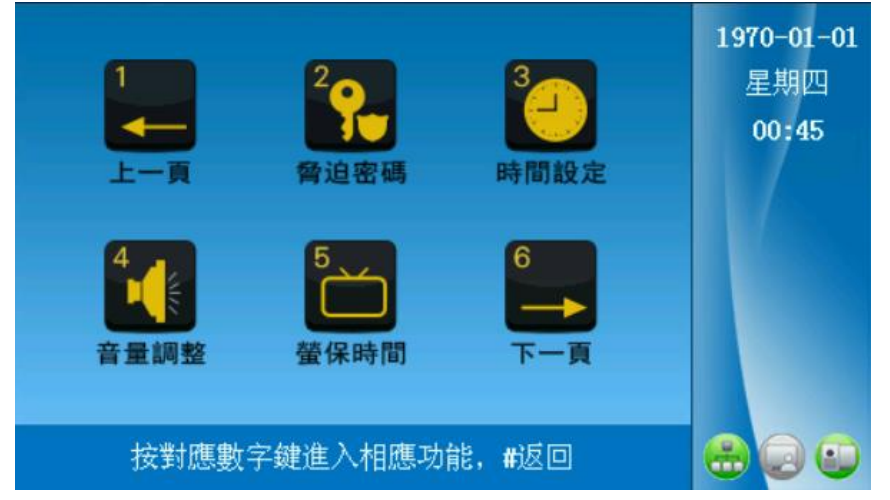

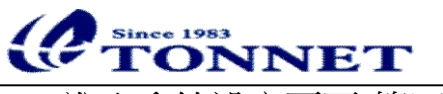

3.4進入系統設定頁面(第四頁)

- 1
   2
   3
   1
   2
   1
   1
   1
   1
   1
   1
   1
   1
   1
   1
   1
   1
   1
   1
   1
   1
   1
   1
   1
   1
   1
   1
   1
   1
   1
   1
   1
   1
   1
   1
   1
   1
   1
   1
   1
   1
   1
   1
   1
   1
   1
   1
   1
   1
   1
   1
   1
   1
   1
   1
   1
   1
   1
   1
   1
   1
   1
   1
   1
   1
   1
   1
   1
   1
   1
   1
   1
   1
   1
   1
   1
   1
   1
   1
   1
   1
   1
   1
   1
   1
   1
   1
   1
   1
   1
   1
   1
   1
   1
   1
   1
   1
   1
   1
   1
   1
   1
   1
   1
   1
   1
   1
   1
   1
   1
   1
   1
   1
   1
   1
   1
   1
   1
   1
- 3.4.1上一頁:於系統設定頁面,按數字鍵"1"進入第三頁

3.4.2人體感應:於系統設定頁面,按數字鍵"2"進入

|                | 1970-01-01<br>星期四<br>00:11 |
|----------------|----------------------------|
| 是否開啟人體感應:      |                            |
| 0切換勾選框,★確認,#取消 |                            |

如需要人體感應,請按數字鍵"0"切換開啟或關閉。當大門口機感應到人體 靠近時會自行喚醒螢幕!

3.4.3設備訊息:於系統設定頁面,按數字鍵"5"進入

| 硬體版本:    | T01:GW9802L43V33:69               | 1970-01-01 |
|----------|-----------------------------------|------------|
| 內核版本:    | #384 Non Jun 30 16:40:44 CST 2014 | 星期四        |
| 固件版本:    | F-TC01-3. 39. 0-2015-07-27        | 00:12      |
| 軟體版本:    | TONNET_DOOR_R3. 5. 1. 8 (13968)   |            |
| IP表訊息:   | 4366                              |            |
| IP:      | 192.168.250.9                     |            |
| Task:    | 192. 168. 248. 1                  |            |
| Gateway: | 255. 255. 248. 0                  |            |
| ∎ac 位址:  | 00:0c:53:05:22:28                 |            |
|          | 設備信息,按#返回                         |            |

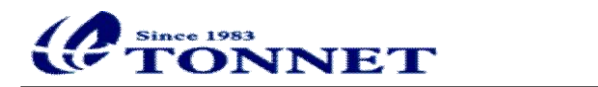